第31回臨床細胞遺伝学セミナー/オプション実習

【参加マニュアル】

## 当日の参加方法

- 1. 当日は Zoom ミーティングを利用します。
- オプション実習へのアクセス情報(Zoom アドレスとパスコード)は郵送にてご案内してあります。
  当日、ホームページ(https://31st.ccgs.jp/)からも入室できます。
  - ※ HP の「Zoom で参加」をクリックあるいは、郵送資料の Zoom アドレスにアクセスすると、ミーティング登録画面が表示されます。
    「名」の欄には、事務局から連絡した <u>受付No. と 姓 と 名</u> を続けて、「姓」の欄には、<u>所属施設名(9文字以内)</u>を入力してください。
    入力例) 名: 1 山田太郎 姓: 信州大学医学部
    次ページの 入室の流れ も参考にしてご参加ください。

参加に際して

・各自、事前にZoomアプリのインストール・バージョンアップを済ませておいてください。

- ・実習開始の 30 分前から入室可能としております。
  特に初めての方は、問題なくアクセスできるかの確認を兼ねて早めにご入室ください。
  接続に関してお困りのことがあれば、HP 右上のお問い合わせフォームからご連絡ください。
- ・当日の実習中は、ビデオをオンにして、セミナー委員からお顔が確認できるようにしてご参加くだ さい。講義中は原則、<u>マイクはオフ(ミュート)</u>にしてください(3 頁目参照)。
- ・質問がある場合は、原則、「リアクション」の「手を挙げる」をクリックして、指名されたらミュートを 解除して発言してください(3頁目参照)。

## 【事務局】

神奈川県立こども医療センター 遺伝科内 臨床細胞遺伝学セミナー事務局 担当:江良

入室できないなどのお問い合せはホームページのお問い合せフォームをご活用ください。

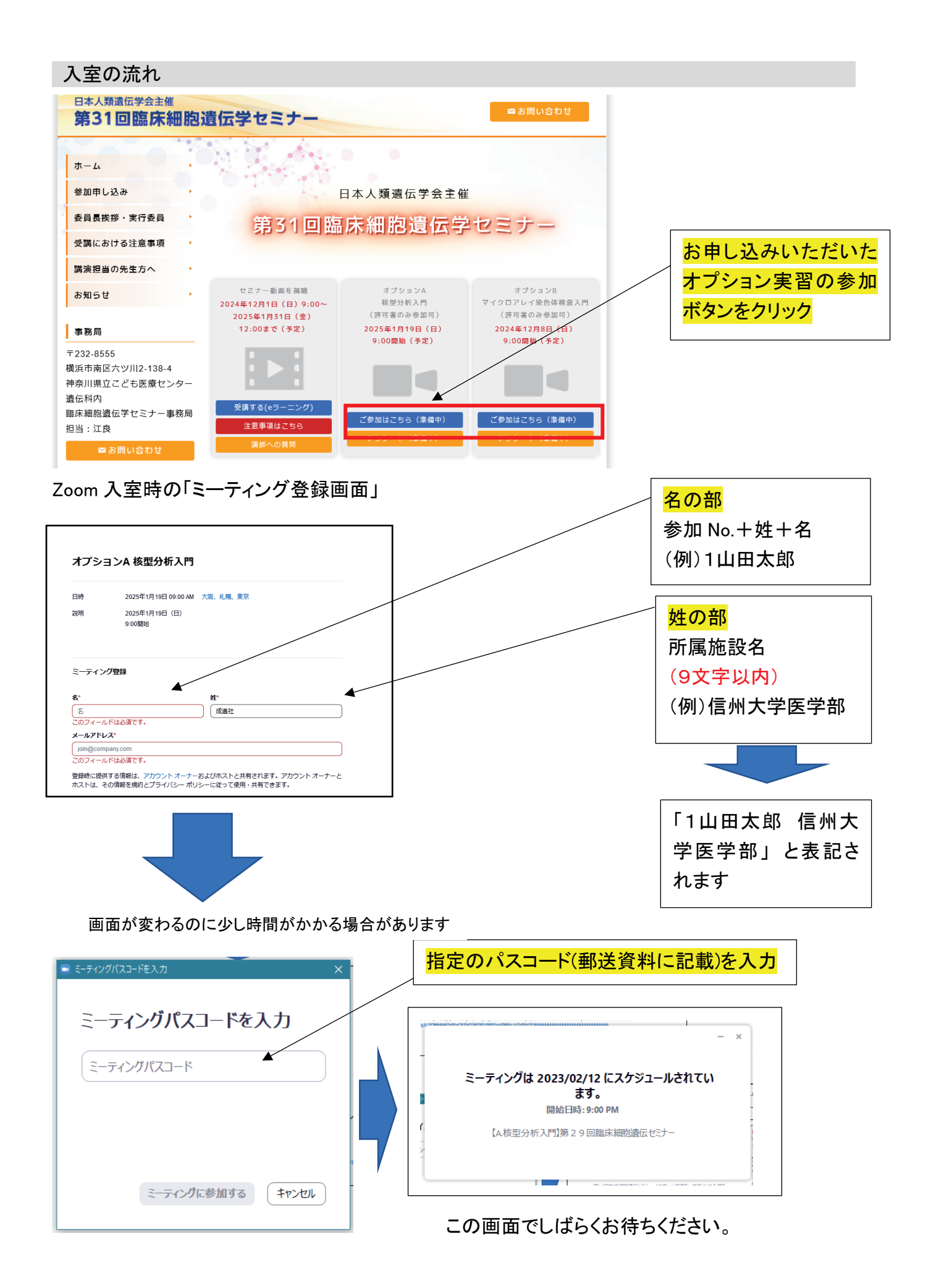

## Zoom 画面の下部の主な表示

講義中の基本設定:

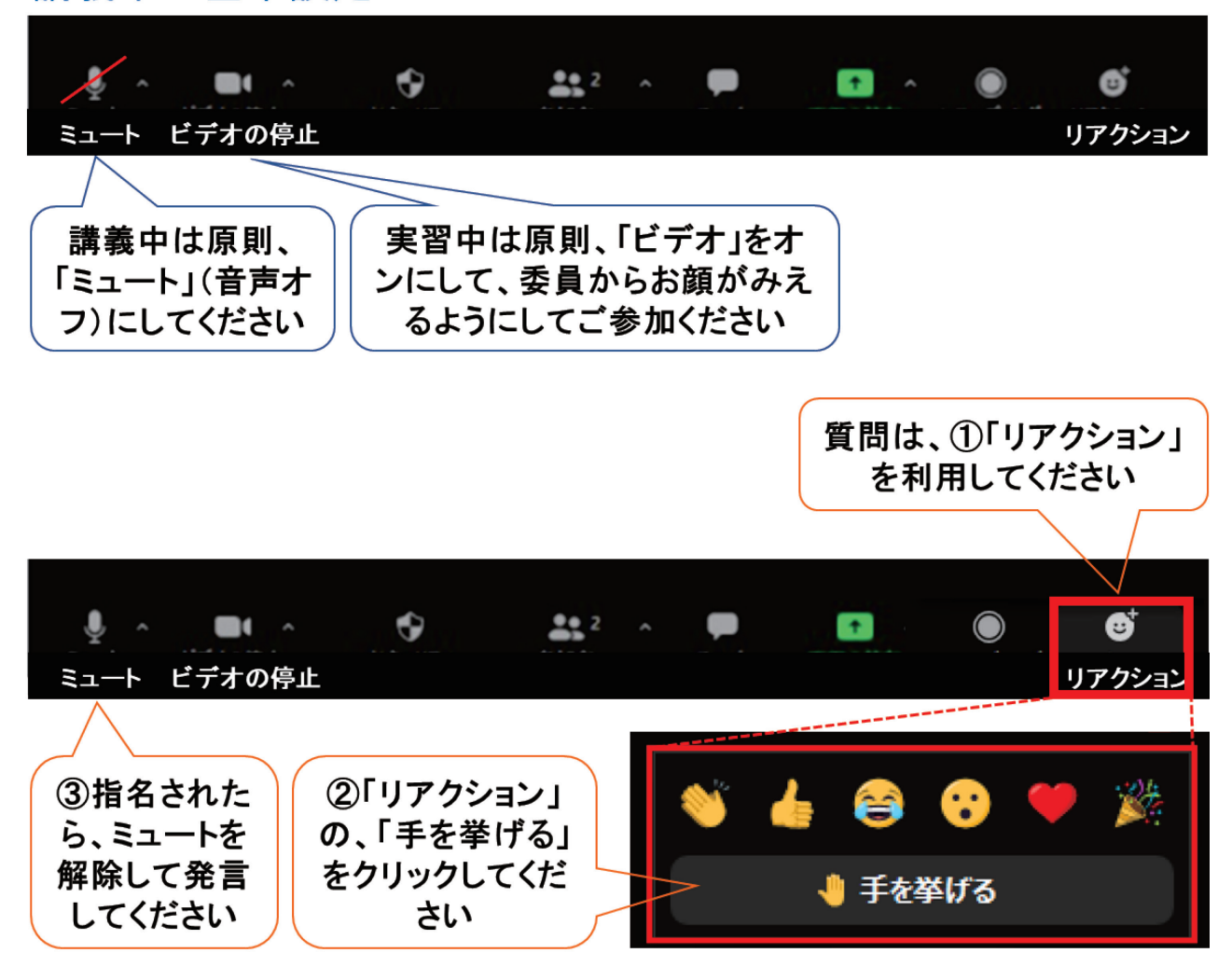